# 2. Návrh a implementácia údajového modelu

# 2.1 Úprava geometrie vrstvy krajinnej pokrývky

Upravte geometrické vlastnosti vrstvy **corineSZ** tak, aby neobsahovala prvky zložené z viacerých polygónov. Novú vrstvu nazvite **corine** a pôvodnú vrstvu **corineSZ** odstráňte z projektu.

#### 2.2 Editácia štruktúry atribútov jednotlivých tried prvkov

Prejdite jednotlivé triedy prvkov v geodatabáze a v atribútových tabuľkách urobte nasledovné zmeny (vo všetkých triedach prvkov ponechajte automaticky vytvorené a aktualizované polia **OBJECTID**, **Shape**, **Shape\_Length** a **Shape\_Area**):

| trieda prvkov:                   | ponechať atribúty:                 | vymazať atribúty:      |
|----------------------------------|------------------------------------|------------------------|
| cesta_1tr, cesta_2tr, cesta_3tr, | kategória, objekt, ID1             | c_znaku_v, farba,      |
| hl_spajacia_cesta, most,         |                                    | hrúbka_cia, typ_línie, |
| ostatne_cesty                    |                                    | vrstva, ID             |
| sidla                            |                                    | ostatné vymazať        |
| obce                             | IDN4 (premenovať na KOD)           | ostatné vymazať        |
|                                  | NM4 (premenovať na NAZOV)          |                        |
| rokla_vymol_strz                 | všetky ponechať                    |                        |
| zraz_stupen_zosuv                | všetky ponechať                    |                        |
| vrstevnica                       | KATEGORIA, OBJEKT, ID1,            | VRSTEVNICA_L_, ID,     |
|                                  | NADMORSKA_                         | VRSTEVNICA_L_ID,       |
|                                  | (premenovať na NADM_VYSKA)         | CISLO_ZNAK, VRSTVA     |
| corine                           | CORINE                             | ostatné vymazať        |
| vodne_toky                       | všetky ponechať                    |                        |
| zeleznice                        | name (premenovať na NAZOV)<br>type | osm_id                 |

## 2.3 Spojenie dvoch tried prvkov pomocou operácie Join

Prezrite si tabuľku **corine\_legenda.xls** v adresári **corine**. Importujte túto tabuľku do geodatabázy a prepojte ju s triedou prvkov **corine** pomocou atribútov **corine** a **kod**. Výsledok prepojenia exportujte do novej triedy prvkov v geodatabáze pod názvom **krajinna\_pokryvka**. Pôvodnú triedu prvkov **corine** odstráňte z projektu a vymažte z geodatabázy.

## 2.4 Rozdelenie triedy prvkov na základe geometrických vlastností

Pomocou atribútového dopytu vyberte z triedy prvkov **sidla** prvky s rozlohou väčšou ako 5000 m<sup>2</sup>. Výsledok dopytu uložte do geodatabázy ako samostatnú triedu prvkov pod názvom **suvisla\_zastavba** a pridajte ju do projektu.

Zvyšné prvky z triedy prvkov sídla uložte do geodatabázy ako samostatnú triedu prvkov pod názvom **domy** a takisto ju pridajte do projektu.

# 2.5 Orezanie jednotlivých tried prvkov podľa hranice obce pomocou operácie priestorový prienik

Z triedy prvkov **obce** vyberte svoju obec, uložte ju do geodatabázy ako samostatnú triedu prvkov pod názvom **hranica\_obce** a pridajte ju do projektu.

Z atribútovej tabuľky triedy prvkov **hranica\_obce** odstráňte všetky atribúty okrem **ID**. Triedu prvkov **obce** odstráňte z projektu.

Dávkovo orežte 12 tried prvkov podľa hranice obce a k pôvodným názvom tried objektov pridajte za \_ názov vašej obce.

#### 2.6 Pridanie nových atribútov

Do atribútovej tabuľky tried prvkov **zeleznice** pridajte nový atribút s názvom TYP, typu text, vhodnej dĺžky, ktorý automaticky vyplníte slovenskými názvami typov železníc. Potom vymažte pôvodný atribút TYPE s anglickými názvami typov železníc.

#### 2.7 Editácia hodnôt atribútov

V atribútovej tabuľke vrstvy **vrstevnica** vyplňte atribút OBJEKT hodnotou "zosilnená vrstevnica" pre všetky vrstevnice s nadmorskou výškou 250 a jej násobkami, a hodnotou "základná vrstevnice" pre všetky ostatné vrstevnice.

#### 2.8 Záverečná editácia údajového modelu v geodatabáze

V aplikácii ArcCatalog postupne prejdite všetky triedy objektov v geodatabáze. Ak sú orezané vrstvy podľa hranice obce v poriadku, vymažte pôvodné vrstvy z geodatabázy. Výsledné orezané vektorové vrstvy spolu s rastrovou vrstvou pridajte do nového projektu v aplikácii ArcMap.